# **徵才月企業報名指南** CORPORATE REGISTRATION GUIDE 國立政治大學 徵才月 NCCU Career Month

## V 1.0

本指南涵蓋企業報名徵才月活動方式與步驟說明 The guide includes registration method and illustration of registration process.

政大職涯發展中心 NCCU Career Center

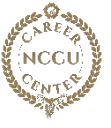

### 1. 報名方式:

線上報名 → 政大職涯平台 請企業以企業帳號登入「政大職涯平台」,網址:https://cd.nccu.edu.tw/

Registration Method :

Online Registration → NCCU Career Platform

Companies need to use "company account" to log in "NCCU Career platform",

website : https : //cd.nccu.edu.tw/

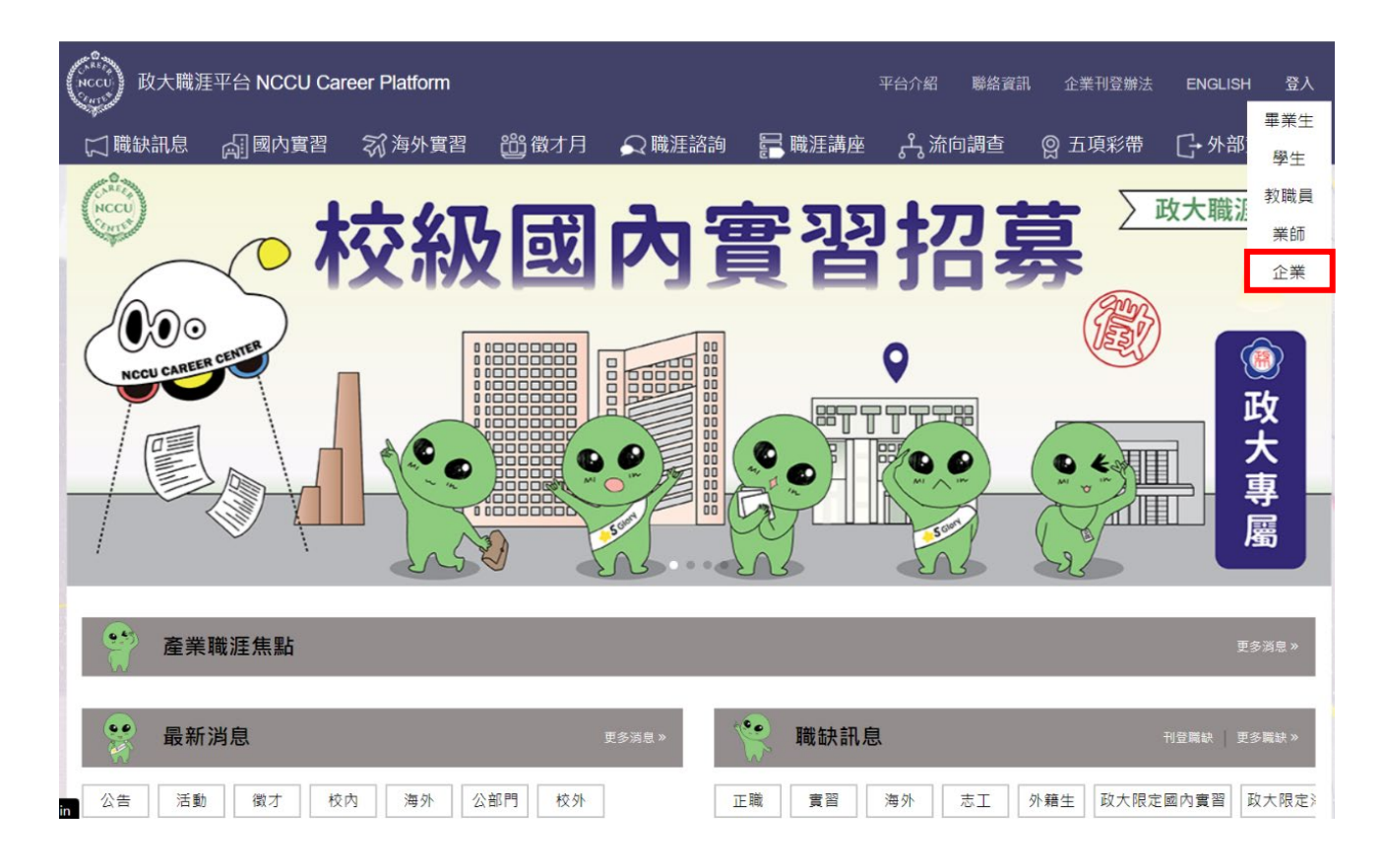

進入「徵才月」頁面,請參考「企業行事曆」的第一階段報名與第二階段報名 時間,依序報名。

Enter into "Career Month" webpage and please start the first phase and the 2<sup>nd</sup> phase corporate registry process when registration is open. Registry season is indicated on "corporate calendar".

| (NCCU)<br>D大職涯    | 重平台 NCCU Car            | reer Platform |                |                 |                                          | 平台介紹                      | 聯絡資訊             | 企業刊登辦法       | ENGLISH  | 登入 |
|-------------------|-------------------------|---------------|----------------|-----------------|------------------------------------------|---------------------------|------------------|--------------|----------|----|
| □ 職缺訊息            | 副國內實習                   | 家海外實習         | <u>尚</u> 資 徵才月 | 🔎 職涯諮詢          | <table-cell-rows> 職涯講座</table-cell-rows> | ぷ流                        | 句調查              | ♀ 五項彩帶       | []• 外部資源 | 原  |
| 政大徵才月<br>線上徽才月 徽: | 才月活動簡介 企業               | €行事暦<br>徵才月FA | Q 活動報名流程       | 星圖 已報名企業專       | 下<br>一                                   |                           |                  |              |          |    |
| ■ 企劃              | 書 COMING                | SOON          |                | 三已報             | 沒名企業注意<br><sup>報名後企業關心事</sup>            | 튌事項<br><sub>項奧系統操作才</sub> | COMII<br>5式請點擊本按 | NG SOON<br># |          |    |
|                   | 業第一階段<br>11/10~11/24 23 | 報名<br>3:00    | <b>1</b>       | 企業第二階<br>12/4 起 | 設報名                                      |                           |                  |              |          |    |

徽才月是隸屬於職涯中心由將近70位來自各条所的同學所組成的團隊。有召部、公爾、行銷、博覽會、講座、視設與企參組由每年9月開始籌備規劃,並於每年3月舉辦一条列徵才活動幫助政 大學生能提早與職場軌道銜接;其活動包括 企業說明會、企業參訪、人物與圖桌講座、系列講座、履歷健檢、模擬面試、實體與線上博覽會。

這些活動由學生需求角度來來規畫,不僅幫助大三大四碩班同學能順利求職,也讓大一大二同學提早探索職涯方向。

歡迎參觀我們的【線上徵才月】-徵才月團隊專屬官網,有歷年來3月徵才月的活動紀錄喷。

#### 企業行事曆

|       |               |                        | 2023年                                      |  |  |  |
|-------|---------------|------------------------|--------------------------------------------|--|--|--|
|       | 11/8          | 2024 徵才月招商企劃書公布        | 請至政大職涯中心最新消息處下載企畫書                         |  |  |  |
|       | 11/10 - 11/24 | 企業第一階段報名:填寫資料與選擇參與徵才活動 | 請參考「徵才月活動簡介」中可報名參與項目;報名電子表單中將提供項目勾選        |  |  |  |
|       | 12/4 - 12/7   | 企業第二階段報名:登記說明會時間與場地    | 僅限參加說明會企業登記;參加其他徵才活動企業第一階段完成即等待徵才月團隊通知報名結果 |  |  |  |
|       | 12/18         | 公布企業報名結果               |                                            |  |  |  |
|       | 12/29         | 提供匯款帳號/匯款方式給報名成功企業     | 虛擬帳號;每企業都有專屬匯款帳號                           |  |  |  |
| 2024年 |               |                        |                                            |  |  |  |
|       | 1/2 - 1/8     | 正取企業匯款                 | 巡士日 <b>世走</b> 開台年帝为449年 田田小学等849年區跡        |  |  |  |
|       | 1/11 - 1/13   | 備取企業匯款                 | 18/3 / 3 / 3 / 3 / 3 / 3 / 3 / 3 / 3 / 3   |  |  |  |
|       | 1/22 - 2/6    | 學校出納核對帳款               | 學校 2/7 - 2/15 年假                           |  |  |  |
|       | 2/1 - 2/6     | 收據資料確認                 |                                            |  |  |  |
|       | 2/16 - 2/20   | 收據開立                   |                                            |  |  |  |
|       | 2/21 - 2/22   | 收據寄出                   |                                            |  |  |  |
|       |               |                        |                                            |  |  |  |

## 2. 第一階段: 選擇欲報名之項目

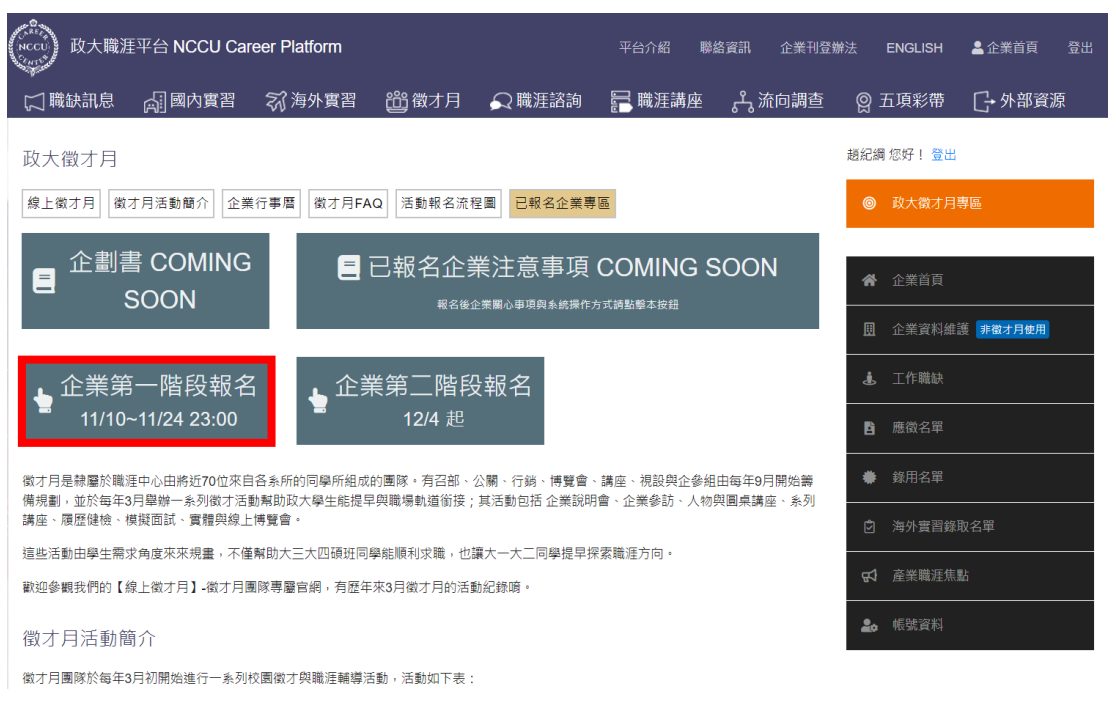

供企業<u>填寫基本資料、登記欲報名之項目,提供職缺說明與填寫問卷調查</u>。 開放報名後,於徵才月頁面,按下「企業第一階段報名」按鈕,即開始報名。

The first phase of corporate registry :

Companies will fill up company information, and select CM activities they would like to participate, job vacancies and complete the questionnaire. When the registry is open, Pls click the button of "First phase corporate registry" and start the process.

| 第一階         | 段:填寫報名表 |        | 第二階段:登記 | 劃位   | 企業測試帳號 您好! 登出 |
|-------------|---------|--------|---------|------|---------------|
|             |         |        | •       |      | ◎ 政大徵才月專區     |
| 基本資料        | 参與活動    | 3 提供職缺 | 問卷調直    | 報名完成 | ▶ 文件下載        |
| 問卷調查        |         |        |         |      | <b>一</b> 企業首頁 |
| 雇用默況        |         |        |         |      |               |
| 宜公司有無雇用以大學生 |         |        |         |      | ▲ 工作職缺        |
|             |         | 上少填灯还山 |         |      | ₿ 應徵名單        |
|             |         |        |         |      |               |
|             |         |        |         |      | ♣ 帳號資料        |
|             |         |        |         |      |               |
|             |         |        |         |      |               |
|             |         |        |         |      |               |
|             |         |        |         |      |               |
|             |         |        |         |      |               |

第一階段報名有五個步驟 · 須完成五個步驟並按下「填好送出」才算是完成報 名 · 報名表單會逐步引導企業填寫完所有報名步驟 ·

There are five steps for the first phase registry and registry is successful when five steps must be completed and click "DELIVERY" button. The registry template will guide corporates to finish all registry steps.

備註:

- (1) 實體博覽會空飄氣球裝飾若尚未有規格,可先不填,但接近展期時,請主 動聯繫徵才月團隊確認空飄氣球規格。
- (2) 職缺可先填寫預計開放的企業職缺,若應徵職缺有變動,可在報名成功 後,於開放的企業說明會與博覽會專頁下提供職缺訊息。

Remark :

- If the balloon's specification is not firm yet, the application form of balloon can be ignored. However, pls contact CM team to confirm balloon's specification when job fair is getting close.
- (2) For job vacancies, corporates can update the job list at "Recruitment Orientation", "Job fair" zones at after Registry is successful and two zones are opened.
- 3. 第二階段:「企業說明會」場次登記(僅適用於有報名「企業說明會」者)
  - (1) 第一階段報名結束後收到信件通知
  - (2) 依照「企業積分」分為四梯次登記時間
  - (3) 登入職涯平台->徵才月->已報名企業專區
  - (4) 查詢可登記「企業說明會場次」時間
  - (5) 企業可登記三個場次
  - (6) 等待公布報名結果

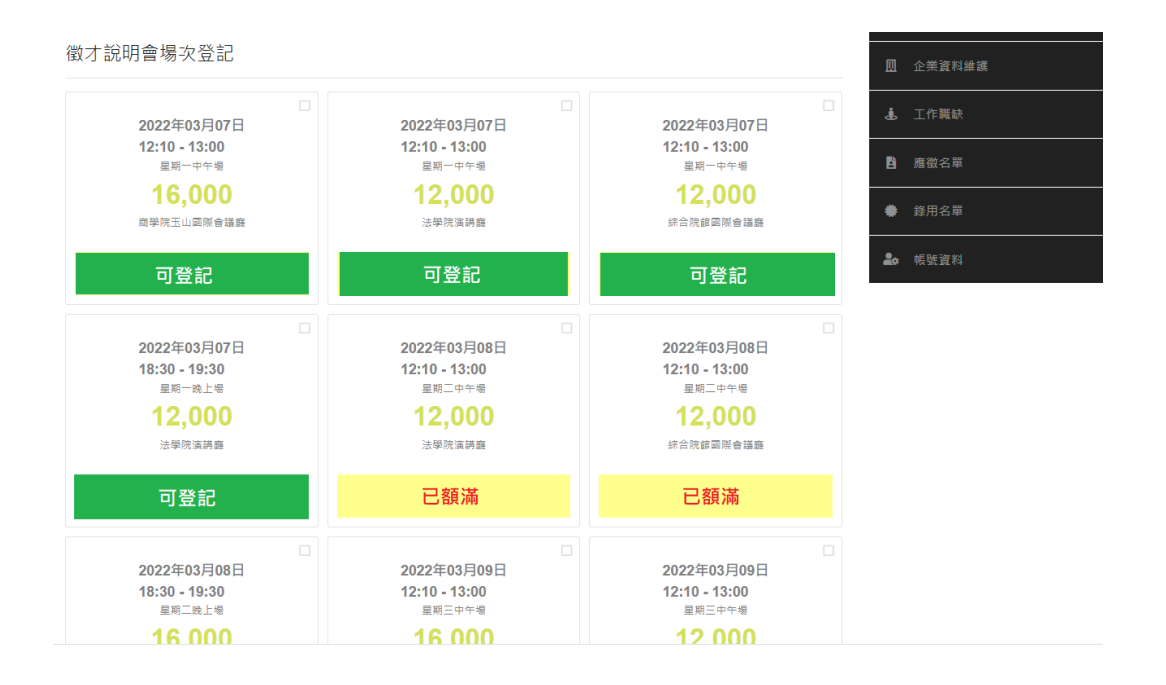

Stage 2: Registration for "Corporate Information Session" (only applicable to those who have registered for the "Corporate Information Session")

- (1) Receive a letter notification after the end of the first stage of registration
- (2) There are four echelons of registration time according to "Enterprise Points"
- (3) Login Career Platform-> Talent Month-> Registered Enterprise Zone
- (4) Enquire the time when you can register for "Corporate Information Session"
- (5) Enterprises can register for three sessions
- (6) Wait for the announcement of registration results

備註:

- 企業舉辦說明會場次以一場為限,請登記三個場次以供安排。
  (因玉山廳場次有限,三個場次中須有一場次為非玉山廳;
  也可三場皆非玉山廳)
- ➤ 若場次名額(含候補)已額滿,不再開放登記
- 登記成功並不代表報名成功,徵才月團隊會依實際報名狀況進行安排。

Remarks :

- The number of information sessions held by enterprises is limited to one session, please register three sessions for arrangement. (Due to the limited number of sessions in the Yushan Hall, one of the three sessions must be non-Yushan Hall; It is also possible that none of the three sessions are Yushan Hall )
- (2) If the number of seats ( including waitstands ) is full, registration will no longer be open.
- (3) Successful registration does not mean successful registration, and the team will arrange according to the actual registration status.

勾選完場次後,請按「確認」鍵,報名才完成。

After session selection is done, pls click "CONFIRM" button to finish registry process.

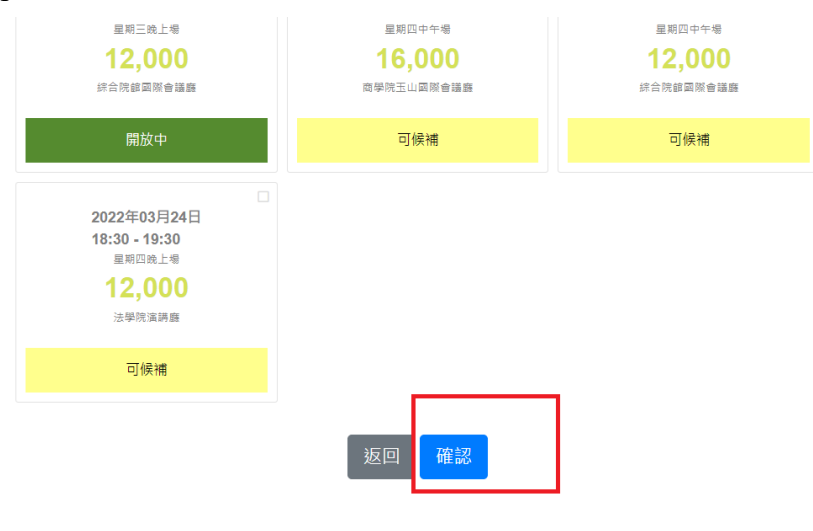

# 政大徵才月感謝您的支持

以上為徵才月企業報名流程介紹 · 如有報名相關疑問 請來電 #63258 / #62034 詢問 · 謝謝。